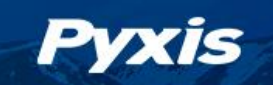

# ST-710, ST-711, ST-712, ST-720 & ST-726 Quick Start Instruction Guide

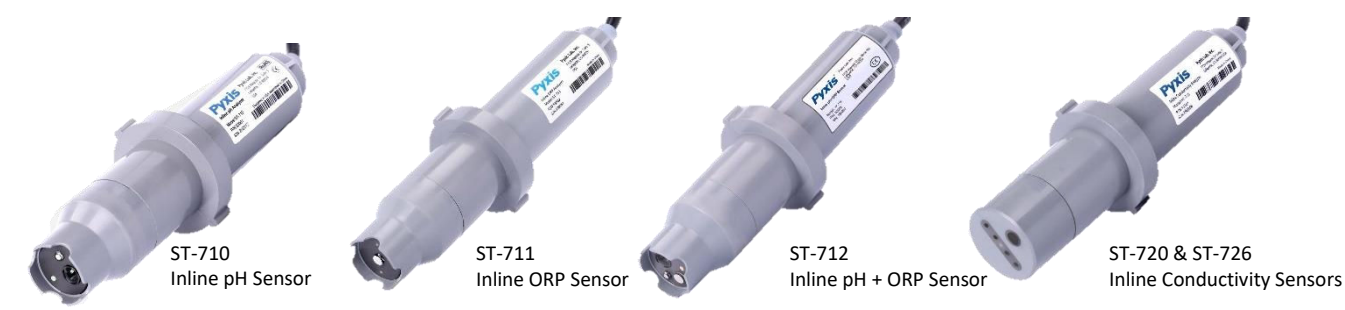

### **1. Standard Accessories Included**

- One Tee Assembly ¾-inch FNPT with O-Ring & Sensor Nut (P/N: ST-001)
- Attached Sensor Bulkhead Cable w/Male 7-Pin Adapter (5ft)
- One 7-Pin Female Adapter/Flying Leads Cable (5ft) (P/N: MA-1100)

### 2. Replacement / Optional Accessories

| Accessory Name                                                                                    | P/N     |
|---------------------------------------------------------------------------------------------------|---------|
| MA-WB Bluetooth/USB Adapter<br>(Pyxis Bluetooth/USB Adapter for 7Pin Pyxis Sensors)               | MA-WB   |
| pH 4-7-10 Combination Pack – Refence Standard Solutions<br>(500ml/each)                           | 57007   |
| ORP-200mV Calibration Standard Solution<br>(Calibration Solution 500mL)                           | 57020   |
| Conductivity Reference Standard 1,000umhos<br>(Calibration Solution 500mL)                        | 57008   |
| Conductivity Reference Standard 50,000umhos<br>(Calibration Solution 500mL)                       | 57101   |
| Pyxis Probe Cleaning Kit<br>(Includes Sensor Cleaner 500mL + Accessories)                         | SER-01  |
| MA-102S Submersion Adapter<br>(Submersible Adapter for Pyxis ST Series Probes- 1.5" NPT Assembly) | MA-102S |
| MA-C10 Extension Cable<br>(10-foot Extension Cable for 7Pin Pyxis Sensors)                        | 50738   |
| MA-C50 Extension Cable<br>(50-foot Extension Cable for 7Pin Pyxis Sensors)                        | 50705   |
| MA-C100 Extension Cable<br>(100-foot Extension Cable for 7Pin Pyxis Sensors)                      | 50706   |

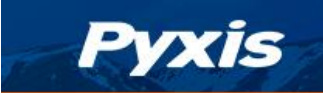

### 3. Calibration Standards

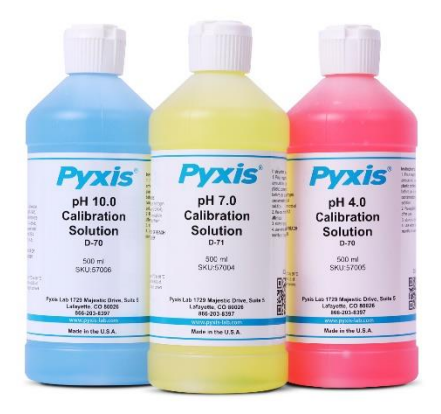

pH 4-7-10 Calibration Standard Combination Kit (P/N: 57007) pH Calibration Solutions | 4.0, 7.0, 10.0 & Combo Pack | Pyxis Lab<sup>®</sup> (pyxis-lab.com)

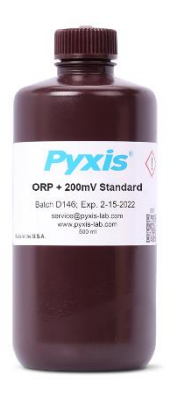

ORP Reference Standard 200mV (P/N: 57020) 200mV ORP Calibration Solution | Pyxis Lab<sup>®</sup> (pyxis-lab.com)

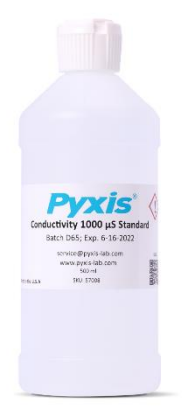

Conductivity Reference Standard 1,000uS/cm (P/N: 57008) Conductivity Reference Standard 50,000uS/cm (P/N: 57101) 1,000 or 50,000µS/cm Conductivity Cal Solution | Pyxis Lab<sup>®</sup> (pyxislab.com)

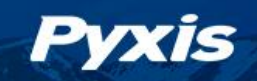

### 4. Specifications

### 4.1 ST-710 Series

| Items                     | ST-710 ST-711 ST-712                                            |                   |                  |
|---------------------------|-----------------------------------------------------------------|-------------------|------------------|
| P/N                       | 53001                                                           | 53002             | 53003            |
| pH Range                  | 0-14                                                            | NA                | 0 - 14           |
| pH Precision              | $\pm 0.01 \text{ pH}$                                           | NA                | ±0.01 pH         |
| ORP Range                 | NA                                                              | <u>+</u> 1,500mV  | <u>+</u> 1,500mV |
| ORP Precision             | NA                                                              | ± 1.0mV Precision | ±1.0mV Precision |
| Temperature Measure Range | 0 - 100°C (32-212°F)                                            | NA                | NA               |
| Temperature Precision     | ±0.2% of the value NA NA                                        |                   | NA               |
| Response Time             | 95% within 5 Seconds                                            |                   |                  |
| Power Supply              | 22-26 VDC, ~2W                                                  |                   |                  |
| Output Signal             | 4~20 mA isolated, RS-485 isolated                               |                   |                  |
| Operation Pressure        | Up to 0.7 MPa (100PSI)                                          |                   |                  |
| Storage Temperature       | -20 ~ 60 °C (-4~140 °F)                                         |                   |                  |
| Operational Temperature   | 0 ~ 49°C (32 ~ 120°F)                                           |                   |                  |
| Dimension                 | 172mm (6.8 in) long / 36mm (1.44 in) diameter                   |                   |                  |
| In-Line Installation      | Includes Pyxis Tee (ST-001) – ¾-inch FNPT Socket-Thread w/union |                   |                  |
| Body Material             | UPVC                                                            |                   |                  |
| Rating & Regulation       | IP-67 / CE / RoHS                                               |                   |                  |

#### 4.2 ST-720 Series

| Items                      | ST-720                                                          | ST-726            |
|----------------------------|-----------------------------------------------------------------|-------------------|
| Part Number                | 53101                                                           | 53114             |
| Conductivity Measure Range | 1-100,000 μS/cm                                                 | 10-300,000 μS/cm  |
| Conductivity Precision     | ± 1µS/cm or 1.5%                                                | ± 10μS/cm or 1.5% |
| Temperature Measure Range  | 0 - 100°C (32                                                   | – 212°F)          |
| Temperature Precision      | <u>+</u> 0.2% of th                                             | e value           |
| Cell Constant (K)          | 0.3                                                             |                   |
| Power Supply               | 22-26 VDC, ~2W                                                  |                   |
| Output Signal              | 2X 4-20mA and RS-485 Modbus                                     |                   |
|                            | (Temperature & Conductivity)                                    |                   |
| Operation Pressure         | Up to 0.7 MPa (100PSI)                                          |                   |
| Storage Temperature        | -20 ~ 60 °C (-4~140 °F)                                         |                   |
| Operational Temperature    | 0 ~ 49°C (32 ~ 120°F)                                           |                   |
| Dimension                  | 172mm (6.8 in) long / 36mm (1.44 in) diameter                   |                   |
| In-Line Installation       | Includes Pyxis Tee (ST-001) – ¾-inch FNPT Socket-Thread w/union |                   |
| Body Material              | UPVC                                                            |                   |
| Rating & Regulation        | IP-67 / CE / RoHS                                               |                   |

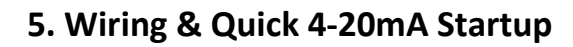

#### 5.1 ST-710 Wiring

Pyxis

Below are 2 wiring tables. The left represents the first generation of ST-710 sensor with only one 4-20mA output for pH (before and including serial #170084). The right represents the second generation of ST-710 sensor (after and including serial #170085) containing two 4-20mA outputs, one for pH and one for Temperature. Follow the wiring tables below to connect the **ST-710** sensor to a controller based on which sensor you have.

| Wire Color | Designation                  |
|------------|------------------------------|
| Red        | 24 V +                       |
| Black      | 24V Power ground and 4-20mA- |
| White      | 4-20 mA + for pH             |
| Green      | No Connect                   |
| Blue       | RS-485 A                     |
| Yellow     | RS-485 B                     |
| Clear      | Shield, solution ground      |

#### ST-710 – GENERATION 1 (pH Only) (Serial # 170084 and before)

#### ST-710 – GENERATION 2 (pH + Temperature) (Serial # 170085 and after)

| Wire Color | Designation                  |
|------------|------------------------------|
| Red        | 24 V +                       |
| Black      | 24V Power ground and 4-20mA- |
| White      | 1#4-20 mA + for pH           |
| Green      | 2#4-20 mA + for Temperature  |
| Blue       | RS-485 A                     |
| Yellow     | RS-485 B                     |
| Clear      | Shield, solution ground      |

| ST-710 (Generation 1) Sensor 4-20mA Scaling |           |            |
|---------------------------------------------|-----------|------------|
| Unit of Measure                             | 4mA Value | 20mA Value |
| рН                                          | 0         | 14         |

| ST-710 (Generation 2) Sensor 4-20mA Scaling |           |            |
|---------------------------------------------|-----------|------------|
| Unit of Measure                             | 4mA Value | 20mA Value |
| рН                                          | 0         | 14         |
| Temperature                                 | 32°F      | 212°F      |

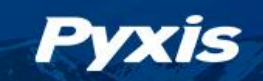

#### 5.2 ST-711 Wiring

#### ST-711 (ORP) - For All Serial #'s

Follow the wiring table below to connect the **ST-711** probe to a controller.

| Wire Color | Designation                  |
|------------|------------------------------|
| Red        | 24 V +                       |
| Black      | 24V Power ground and 4-20mA- |
| White      | 4-20 mA + for ORP            |
| Green      | No Connect                   |
| Blue       | RS-485 A                     |
| Yellow     | RS-485 B                     |
| Clear      | Shield, solution ground      |

| ST-711 Sensor 4-20mA Scaling |           |            |
|------------------------------|-----------|------------|
| Unit of Measure              | 4mA Value | 20mA Value |
| ORP                          | -1500mV   | 1500mV     |

#### 5.3 ST-712 Wiring

**<u>ST-712</u>** (pH + ORP) – For All Serial #'s

Follow the wiring table below to connect the **ST-712** probe to a controller.

| Wire Color | Designation                  |
|------------|------------------------------|
| Red        | 24 V +                       |
| Black      | 24V Power ground and 4-20mA- |
| White      | 1#4-20 mA + for pH           |
| Green      | 2#4-20 mA + for ORP          |
| Blue       | RS-485 A                     |
| Yellow     | RS-485 B                     |
| Clear      | Shield, solution ground      |

| ST-712 Sensor 4-20mA Scaling |           |            |
|------------------------------|-----------|------------|
| Unit of Measure              | 4mA Value | 20mA Value |
| рН                           | 0         | 14         |
| ORP                          | -1500mV   | 1500mV     |

#### 5.4 ST-720 & ST-726 Wiring

Pyxis

Follow the wiring table below to connect the **ST-720**, **ST-726** probe to a controller.

| Wire Color | Designation                  |
|------------|------------------------------|
| Red        | 24 V +                       |
| Black      | 24V Power ground and 4-20mA- |
| White      | 1#4-20 mA + for Conductivity |
| Green      | 2#4-20 mA + for Temperature  |
| Blue       | RS-485 A                     |
| Yellow     | RS-485 B                     |
| Clear      | Shield, solution ground      |

| ST-720 Sensor 4-20mA Scaling         |        |              |
|--------------------------------------|--------|--------------|
| Unit of Measure 4mA Value 20mA Value |        |              |
| Conductivity                         | 1µS/cm | 100,000µS/cm |
| Temperature                          | 32°F   | 212°F        |

| ST-726 Sensor 4-20mA Scaling |           |              |
|------------------------------|-----------|--------------|
| Unit of Measure              | 4mA Value | 20mA Value   |
| Conductivity                 | 1µS/cm    | 300,000µS/cm |
| Temperature                  | 32°F      | 212°F        |

**\*NOTE**\* The upper value (20mA) is adjustable to a lower desired value using the uPyxis 1.0 or 2.0 Mobile APP. See ST-720 Series 4-20mA SPAN overview section of this document.

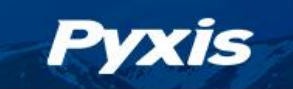

### 6. Calibration and Diagnosis by uPyxis 2.0Mobile App

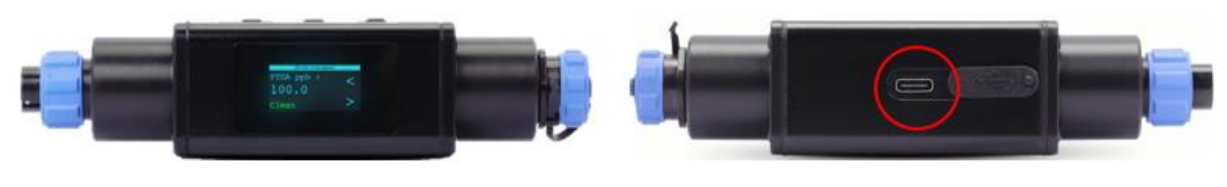

MA-WB Bluetooth Adapter

MA-WB -Bottom Type-C interface

#### **Connection Diagram #1 (Using Controller Connection for Power Supply)**

Connect and power the sensor using the MA-WB Pyxis Bluetooth adapter (P/N: MA-WB) as shown in the following connection diagram. The power should be sourced from a 24 VDC power terminal of a controller. If a controller is not available, please purchase a 24VDC power supply.

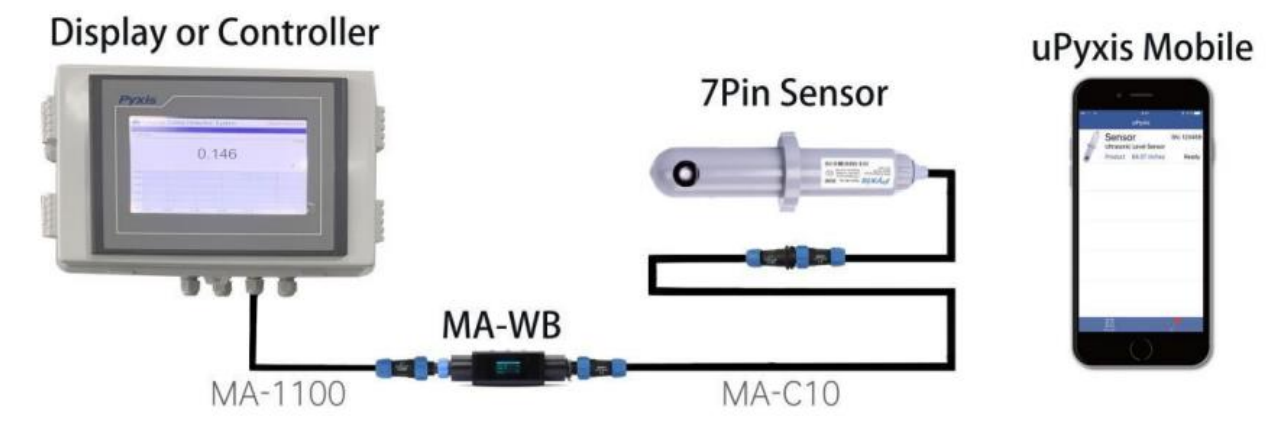

#### Connection Diagram #2 (Using USB Connection for Power Supply)

Connect a USB Type-C cable to the port at the bottom of the MA-WB and to the USB port of the mobile phone charger. This will provide power the MA-WB from the charger, meanwhile, the MA-WB will boost the 5V of the regular USB to 24V to power the sensor.

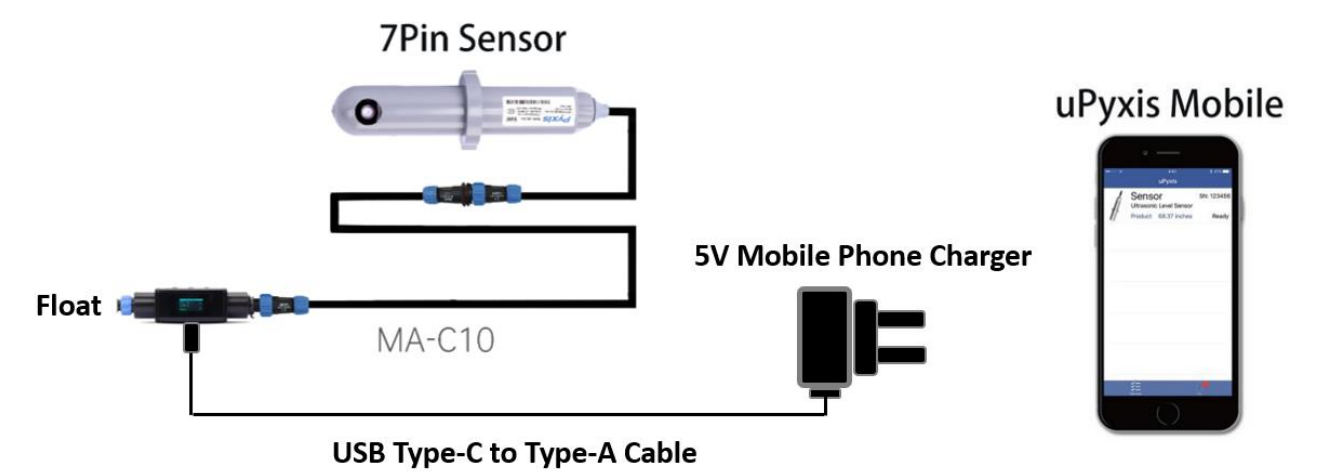

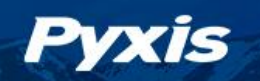

## **INSTRUCTION GUIDE**

Download and install the **uPyxis2.0**<sup>®</sup> app from the **Apple App** Store or **Google Play**. Make sure that the Bluetooth<sup>®</sup> function on your smart phone is turned on. <u>DO NOT pair the device to your phone</u>, **uPyxis2.0**<sup>®</sup> will do the pairing! **\*Note\* To use uPyxis2.0**<sup>®</sup> please enable Bluetooth<sup>®</sup> and location permissions.

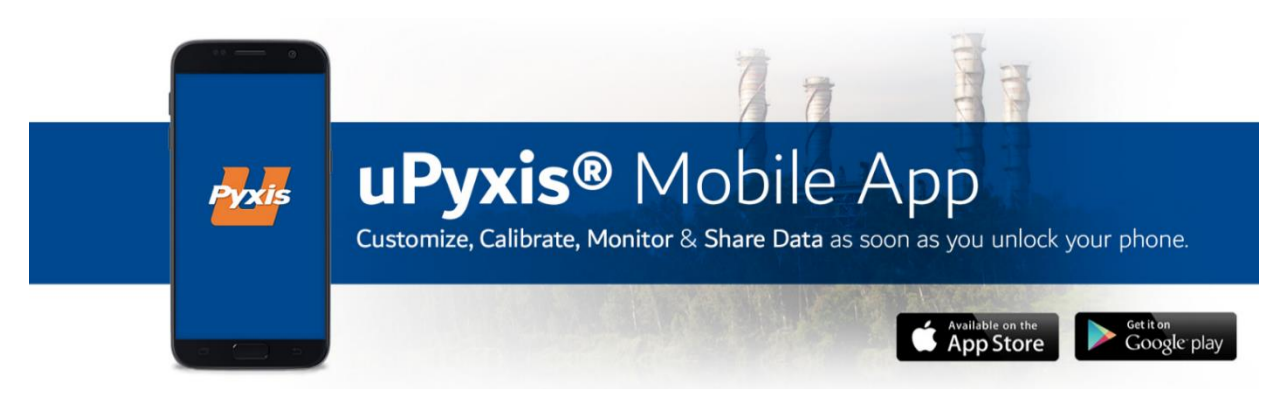

#### 6.1 Connecting ST-710 to uPyxis Mobile App

Open the **uPyxis2.0**<sup>®</sup> app on the device. Click the **Scan Bluetooth** button to scan the available Pyxis Bluetooth devices. The discovered devices will be listed as shown in Figure below.

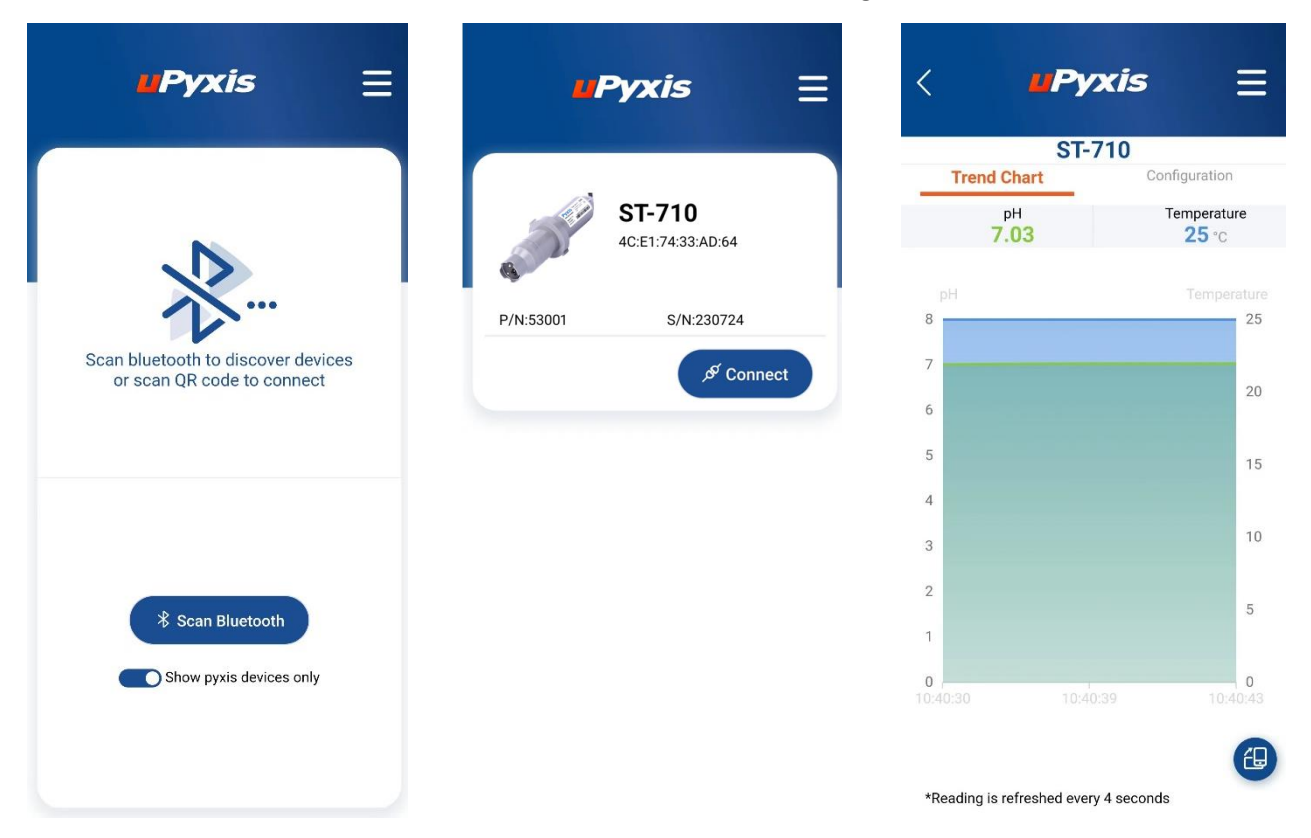

When connected, uPyxis will default to the **Trend Chart** page after connected to the sensor via the MA-WB Bluetooth adapter. The measurement value will be displayed as a line graph to show the real-time trend. Tap **Configuration** on the top of the app page to launch the configuration page. Six functional tabs of each are available on this page: <u>Information</u>, <u>Configuration</u>, <u>Calibration</u>, <u>4-20mA Span</u>, <u>Diagnosis</u> and <u>User</u> <u>Guide</u>.

#### **Sensor Calibration**

Pyxis

From the Calibration tab, you can see the readings and calibrate the ST-710 probe. To perform pH Mid Calibration, click on **pH7** and follow the uPyxis app prompts. To perform pH Low Calibration, click on Acid and follow the uPyxis app prompts. To perform pH High Calibration, click on Base and follow the uPyxis app prompts.

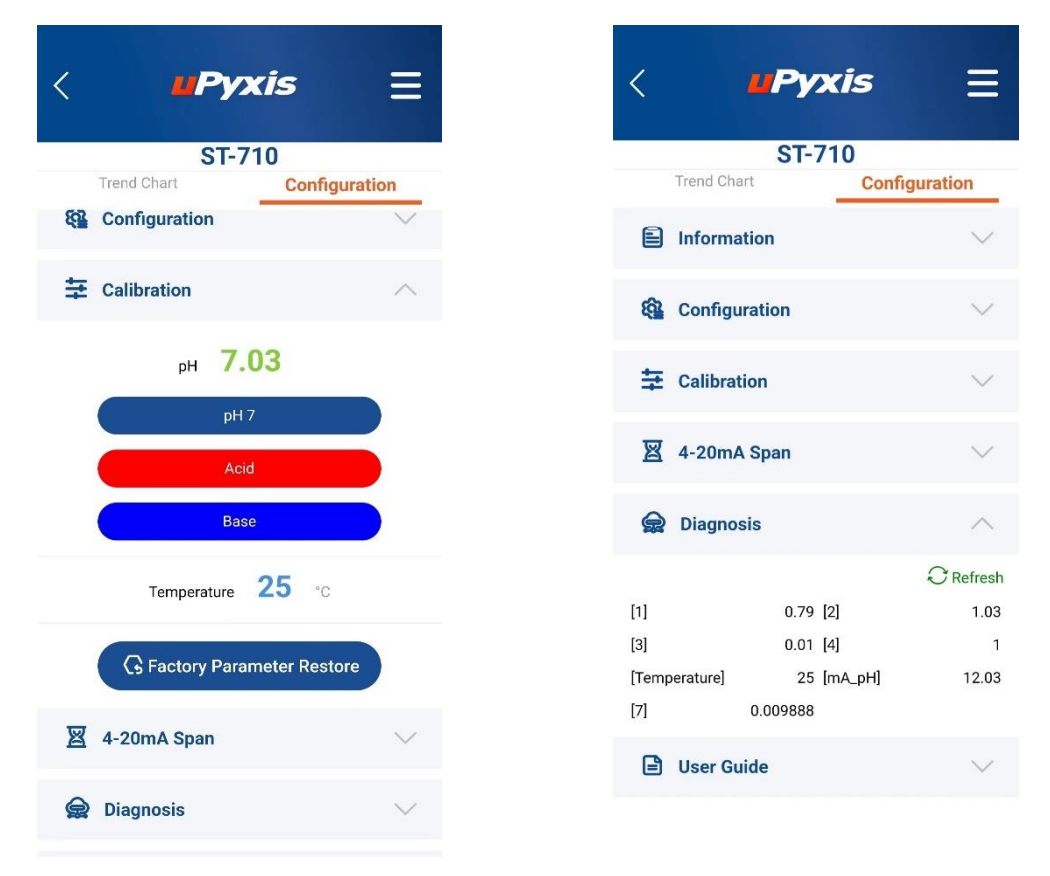

#### **Sensor Diagnosis**

When in the **Diagnosis** tab you can view the Diagnosis Condition of the device. This feature may be used for technical support when communicating with <u>service@pyxis-lab.com</u>.

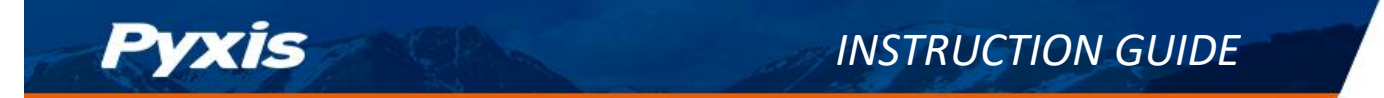

#### 6.2 Connecting ST-711 to uPyxis Mobile App

Open the **uPyxis2.0**<sup>®</sup> app on the device. Click the **Scan Bluetooth** button to scan the available Pyxis Bluetooth devices. The discovered devices will be listed as shown in Figure below.

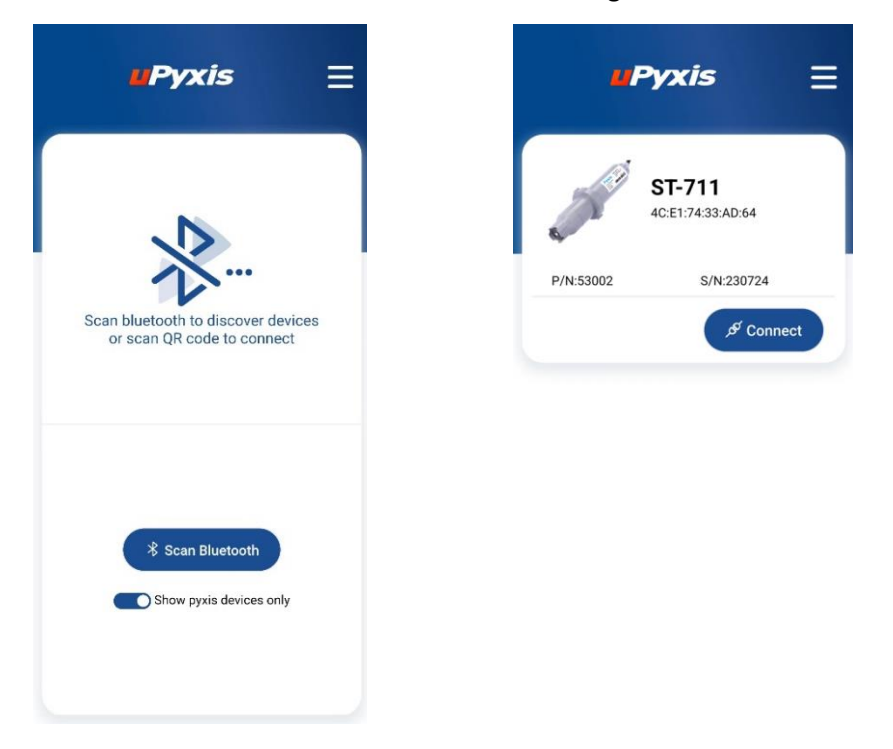

When connected, uPyxis will default to the **Trend Chart** page after connected to the sensor via the MA-WB Bluetooth adapter. The measurement value will be displayed as a line graph to show the real-time trend.

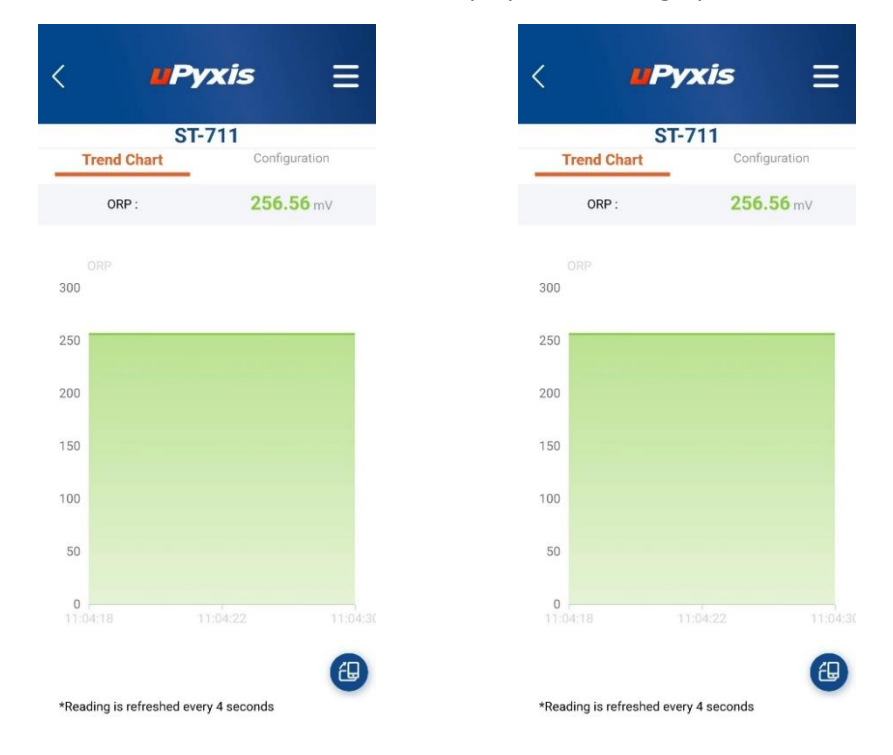

Tap **Configuration** on the top of the app page to launch the configuration page. Six functional tabs of each are available on this page: <u>Information</u>, <u>Configuration</u>, <u>Calibration</u>, <u>4-20mA Span</u>, <u>Diagnosis</u> and <u>User</u> <u>Guide</u>.

#### **Sensor Calibration**

Pyxis

From the Calibration tab, you can see the readings and calibrate the ST-711 probe. To perform ORP calibration, click on **ORP** and follow the uPyxis app prompts.

| < <b>uPyxis</b>             | =      | < 4           | Pyxis     | ≡         |
|-----------------------------|--------|---------------|-----------|-----------|
| ST-711                      |        |               | ST-711    |           |
| Trend Chart Configura       | ation  | Trend Chart   | Config    | guration  |
| Information                 | $\sim$ | 🖹 Informatio  | 'n        | $\sim$    |
| Configuration               | $\sim$ | Configurat    | tion      | $\sim$    |
|                             | $\sim$ | 🔁 Calibration | 1         | $\sim$    |
| ORP 256.56 mV               |        | 図 4-20mA S    | pan       | $\sim$    |
| ORP                         |        | Diagnosis     |           | ^         |
| G Factory Parameter Restore |        |               |           | C Refresh |
|                             |        | [1]           | 1 [2]     | -0.04     |
| 図 4-20mA Span               | $\sim$ | [mA_ORP]      | 13.37 [4] | 1         |
| Diagnosis                   | $\sim$ | 🖹 User Guide  | 9         | $\sim$    |
| User Guide                  | $\sim$ |               |           |           |

#### Sensor Diagnosis

When in the **Diagnosis** tab you can view the Diagnosis Condition of the device. This feature may be used for technical support when communicating with <u>service@pyxis-lab.com</u>.

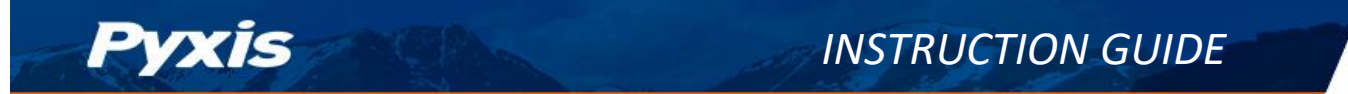

#### 6.3 Connecting ST-712 to uPyxis Mobile App

Open the **uPyxis2.0**<sup>®</sup> app on the device. Click the **Scan Bluetooth** button to scan the available Pyxis Bluetooth devices. The discovered devices will be listed as shown in Figure below.

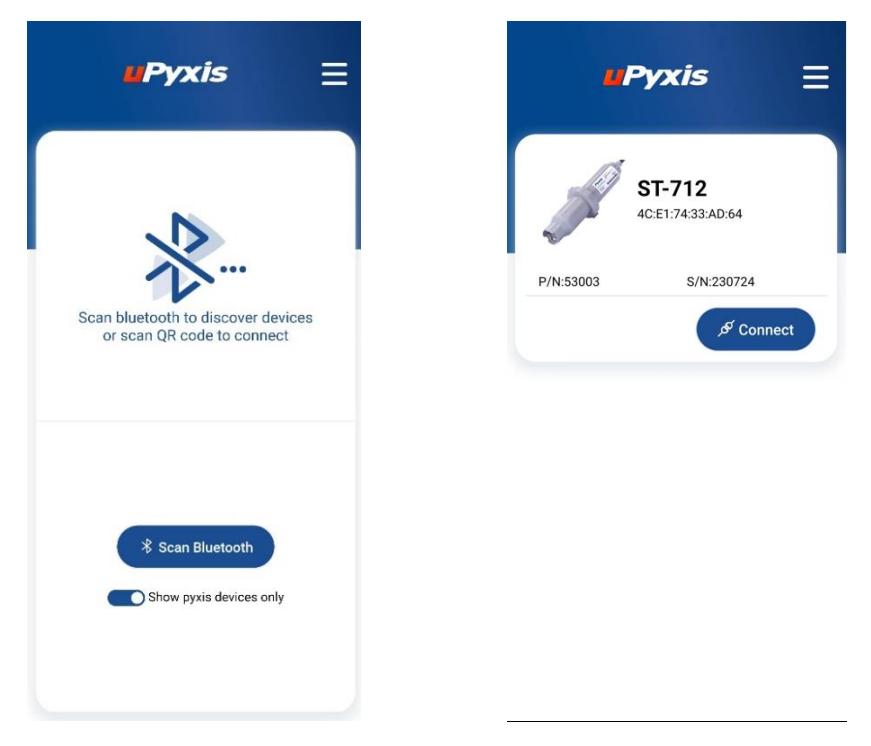

When connected, uPyxis will default to the **Trend Chart** page after connected to the sensor via the MA-WB Bluetooth adapter. The measurement value will be displayed as a line graph to show the real-time trend.

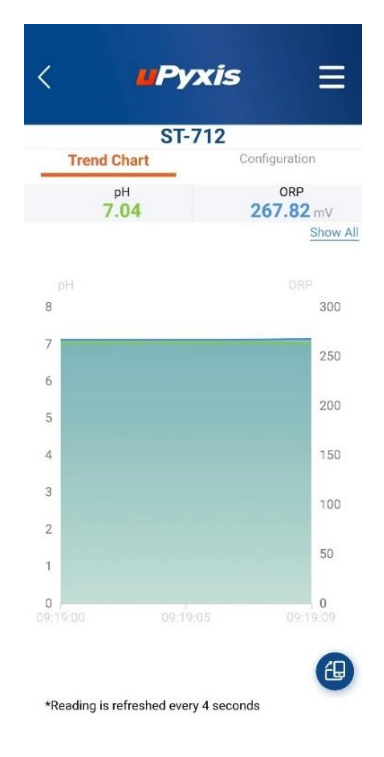

Tap **Configuration** on the top of the app page to launch the configuration page. Six functional tabs of each are available on this page: <u>Information</u>, <u>Configuration</u>, <u>Calibration</u>, <u>4-20mA Span</u>, <u>Diagnosis</u> and <u>User</u> <u>Guide</u>.

#### **Sensor Calibration**

Pyxis

From the Calibration tab, you can see the readings and calibrate the ST-712 probe. To perform pH Mid Calibration, click on **pH7** and follow the uPyxis app prompts. To perform pH Low Calibration, click on **Acid** and follow the uPyxis app prompts. To perform pH High Calibration, click on **Base** and follow the uPyxis app prompts. To perform ORP calibration, click on **ORP** and follow the uPyxis app prompts.

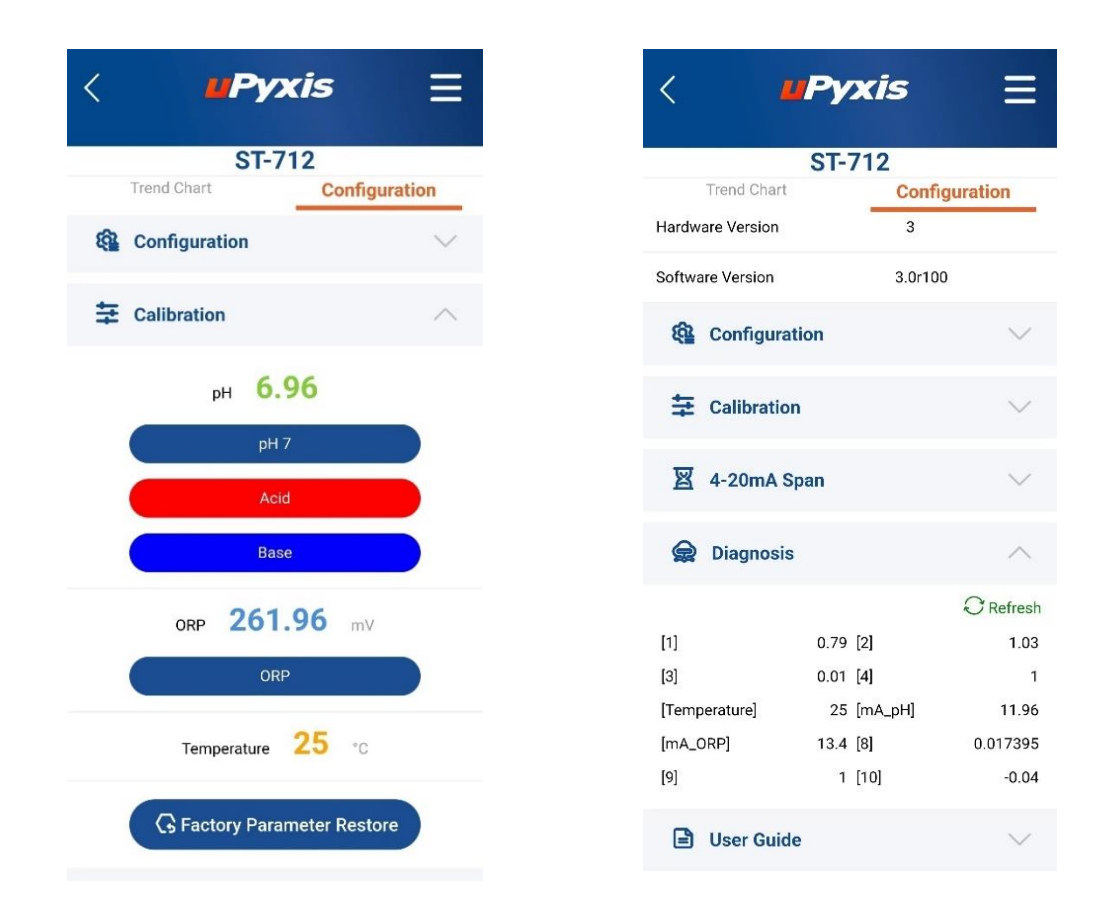

#### Sensor Diagnosis

When in the **Diagnosis** tab you can view the Diagnosis Condition of the device. This feature may be used for technical support when communicating with <u>service@pyxis-lab.com</u>.

13

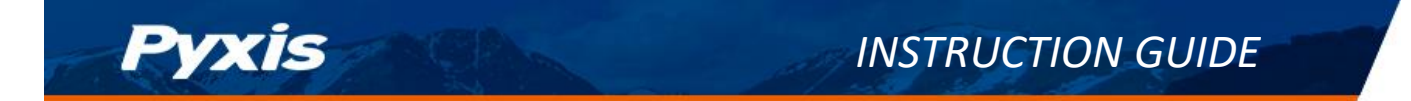

#### 6.4 Connecting ST-720/726 to uPyxis Mobile App

Open the **uPyxis2.0**<sup>®</sup> app on the device. Click the **Scan Bluetooth** button to scan the available Pyxis Bluetooth devices. The discovered devices will be listed as shown in Figure below.

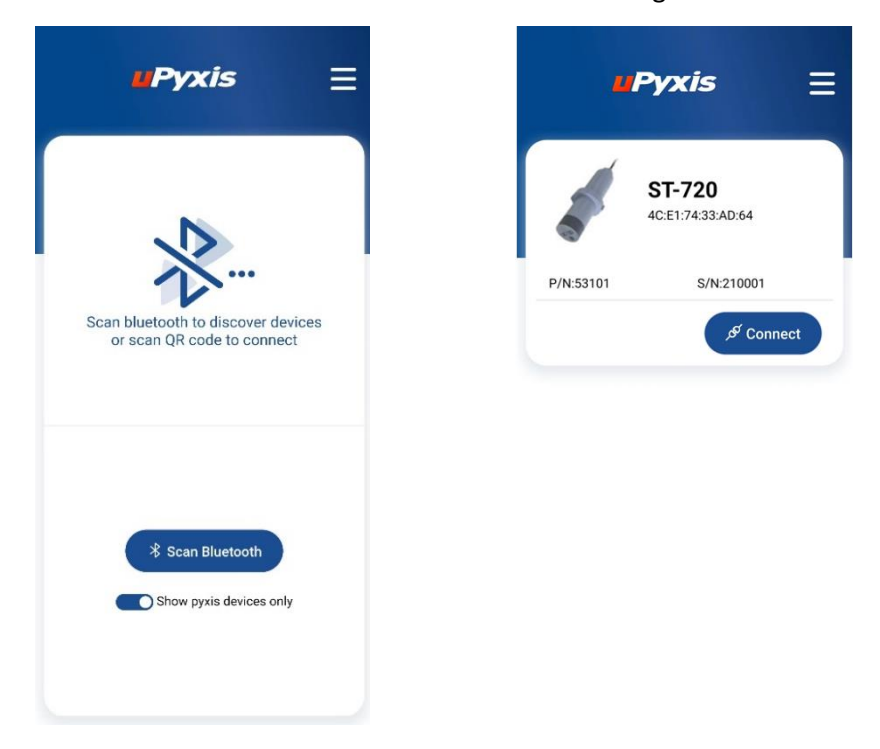

When connect, uPyxis will default to the **Trend Chart** page after connected to the sensor via the MA-WB Bluetooth adapter. The measurement value will be displayed as a line graph to show the real-time trend.

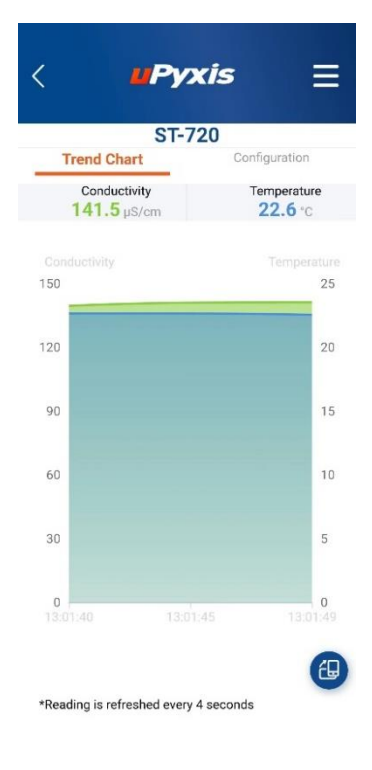

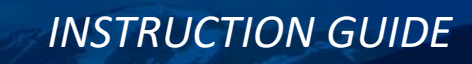

#### **Sensor Calibration**

Pyxis

From the Calibration tab, you can see the readings and calibrate the ST-720 probe. To perform conductivity calibration, click on **Conductivity** and follow the uPyxis app prompts.

| < <b>u</b> Pyxis                      | Ξ       |
|---------------------------------------|---------|
| ST-720<br>Trend Chart Config          | uration |
| Configuration                         | $\sim$  |
| 幸 Calibration                         | ^       |
| Conductivity 143.2 pS<br>Conductivity | /cm     |
| Temperature 22.3 -c                   |         |
| G Factory Parameter Resto             | bre     |
| 図 4-20mA Span                         | $\sim$  |
| Diagnosis                             | $\sim$  |
| User Guide                            | $\sim$  |

#### 4-20mA Span Adjustment

From the Pyxis factory, the 4–20mA output of the ST-720 and ST-726 sensor is scaled as follows:

|                 | ST-720 Sensor 4-20mA Scaling |              |  |
|-----------------|------------------------------|--------------|--|
| Unit of Measure | 4mA Value                    | 20mA Value   |  |
| Conductivity    | 1µS/cm                       | 100,000µS/cm |  |
| Temperature     | 32°F                         | 212°F        |  |

| ST-726 Sensor 4-20mA Scaling |           |              |
|------------------------------|-----------|--------------|
| Unit of Measure              | 4mA Value | 20mA Value   |
| Conductivity                 | 1µS/cm    | 300,000µS/cm |
| Temperature                  | 32°F      | 212°F        |

Users may alter the output scale using **4-20mA Span** to change the conductivity value corresponding to the 20mA output. **\*NOTE\*** the 20mA may only be set to a LOWER value than factory maximum range.

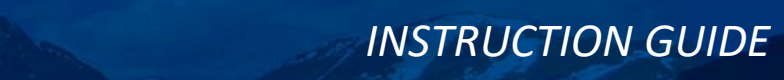

| <        | uРу                                                                            | xis                                         |                            | Ξ       |
|----------|--------------------------------------------------------------------------------|---------------------------------------------|----------------------------|---------|
|          | ST-<br>Trend Chart                                                             | 720<br>Cor                                  | nfiguratio                 | on      |
|          | G Factory Par                                                                  | ameter Re                                   | estore                     |         |
| <b>E</b> | Conductivity 20m/<br>Please enter Conductivity v<br>20mA.Min value is 1, Max v | A Span Se<br>alue correspo<br>alue is 10000 | ettings<br>nding to<br>0 . | ~       |
| 6        | This setting only supports integ                                               | Confirm                                     | Cancal                     | ) ¢     |
| M        | _                                                                              |                                             | Qr                         | tefresh |
| [1]      | 108.67                                                                         | [2]                                         |                            | 0.65    |
| [mA]     | 4.02                                                                           | [3]                                         |                            | 0.34    |
| [4]      | 1990                                                                           | [5]                                         |                            | 2       |
| [6]      | 0                                                                              | [7]                                         |                            | 0.34    |
| [8]      | 20                                                                             | [9]                                         |                            | 0.5     |
| [10]     | 100                                                                            | [11]                                        |                            | 0       |
| [12]     | 100000                                                                         | [13]                                        |                            | 100     |

### Sensor Diagnosis

Pyxis

When in the **Diagnosis** tab you can view the Diagnosis Condition of the device. This feature may be used for technical support when communicating with <u>service@pyxis-lab.com</u>.

| < _       | <b>u</b> Pyxis        | Ξ         |
|-----------|-----------------------|-----------|
| Trong     | ST-720                |           |
|           | Factory Parameter Res | store     |
| 图 4-20    | )mA Span              | ^         |
| Conductiv | ity 4-20mA            |           |
| 20mA=     | 100000                |           |
| 4mA=      | 0                     |           |
| 😭 Diag    | Inosis                | ^         |
|           |                       | C Refresh |
| [1]       | 108.67 [2]            | 0.65      |
| [mA]      | 4.02 [3]              | 0.34      |
| [4]       | 1990 [5]              | 2         |
| [6]       | 0 [7]                 | 0.34      |
| [8]       | 20 [9]                | 0.5       |
| [10]      | 100 [11]              | 0         |
| [12]      | 100000 [13]           | 100       |

### 7. Sensor Cleaning and Maintenance

Pyxis

Soak the lower half of the probe in 100 mL inline probe cleaning solution for 5-10 minutes then remove and lightly clean with the provided Q-tips and brush. If the surface is not entirely clean, continue to soak the probe for an additional time until clean. Rinse the probe with distilled water. Pyxis Lab Inline Probe Cleaning Solution can be purchased at our online Estore/Catalog at <u>https://pyxis-</u> lab.com/product/probe-cleaning-kit/

Please refer to this link for a detailed instructional video on how to use uPyxis for diagnosis, cleaning and calibration of Pyxis ST-Series sensors.

https://www.youtube.com/watch?v=hFmk2znyvjs&pp=ygUIcHI4aXMgbWE%3D

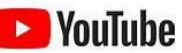

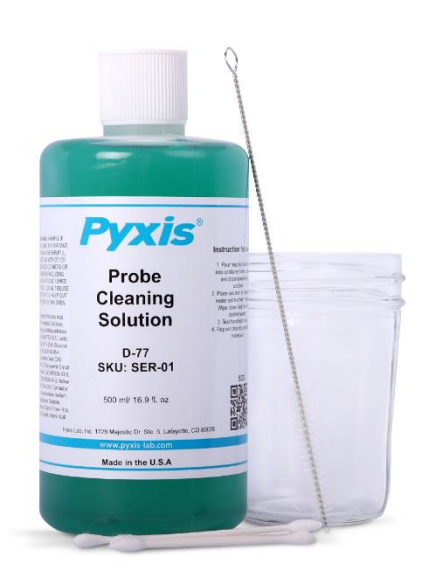

### 8. Contact Us

Pyxis Lab, Inc 21242 Spell Circle Tomball, TX 77375 Phone: +1 (866) 203-8397 Service: <u>service@pyxis-lab.com</u> Orders: <u>order@pyxis-lab.com</u> Web: <u>www.pyxis-lab.com</u>